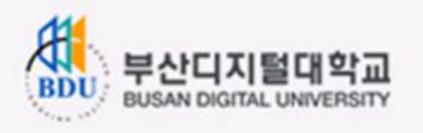

### ▪ 공인인증로그인 매뉴얼

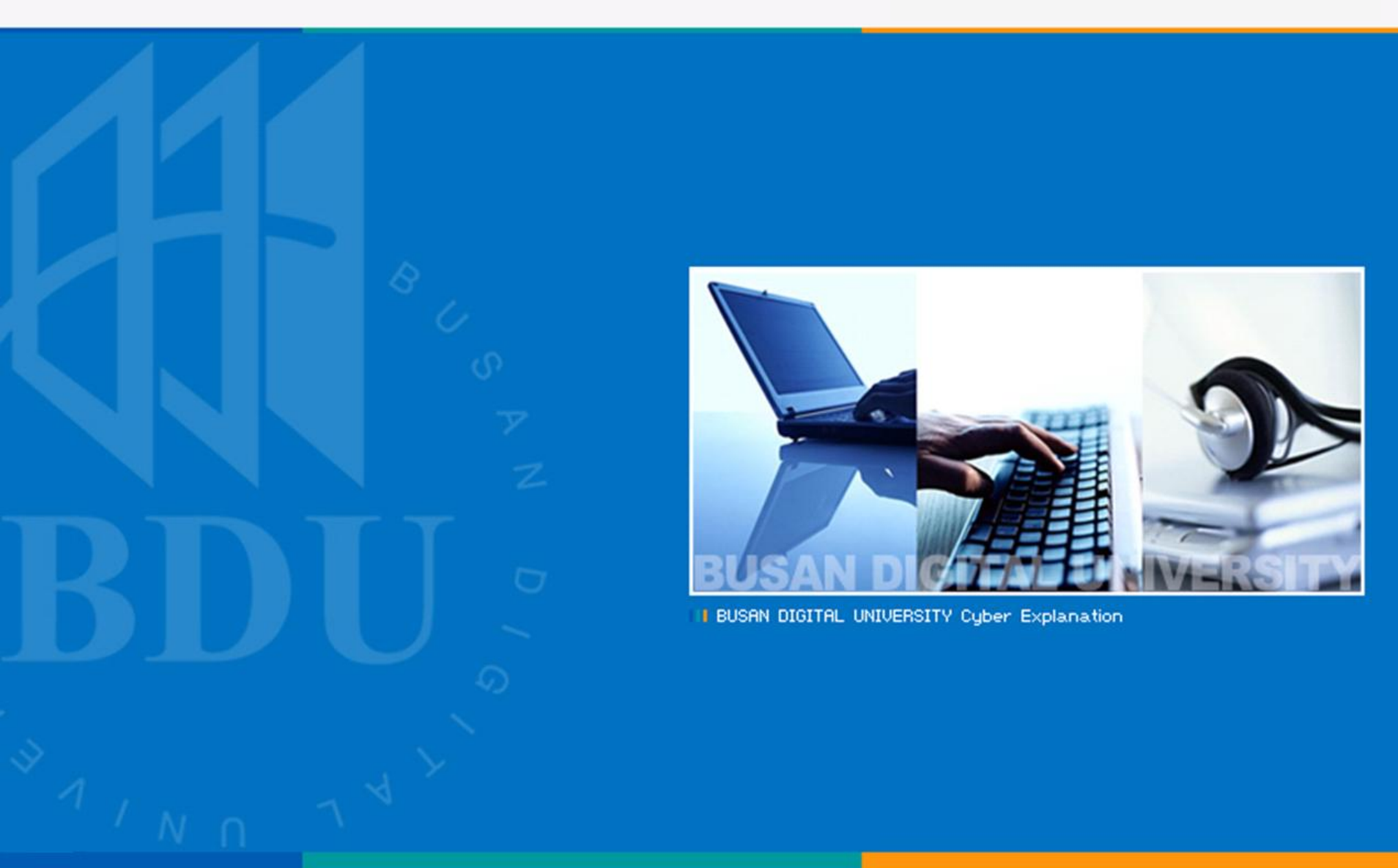

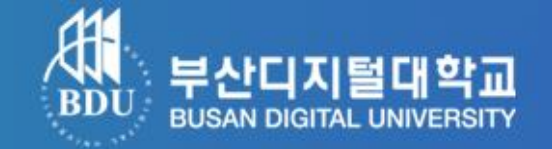

- 제일 먼저 은행에 직접 방문하여 인터넷뱅킹 신청.

- 신청 후 사용하고자 하는 컴퓨터에서 해당 은행 홈페이지의 공인인증서 발급.

※ 인터넷뱅킹 신청과 공인인증서 발급 절차는 은행마다 다르기 때문에 인터넷뱅킹 신청 시 발급 방법을 충분히 숙지.

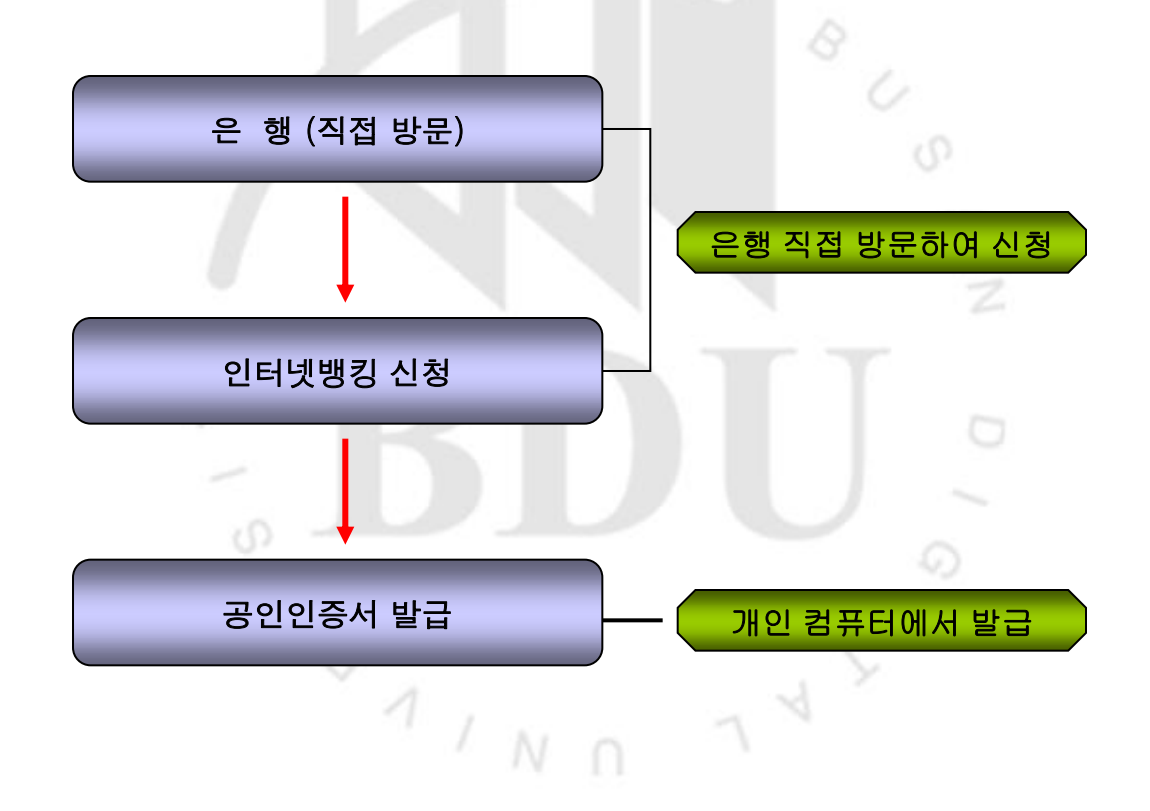

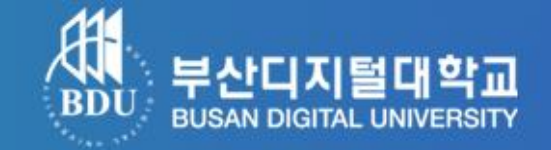

#### 1. 농협 홈페이지 접속 후 <u>인증서 발급/재발급 클릭</u>

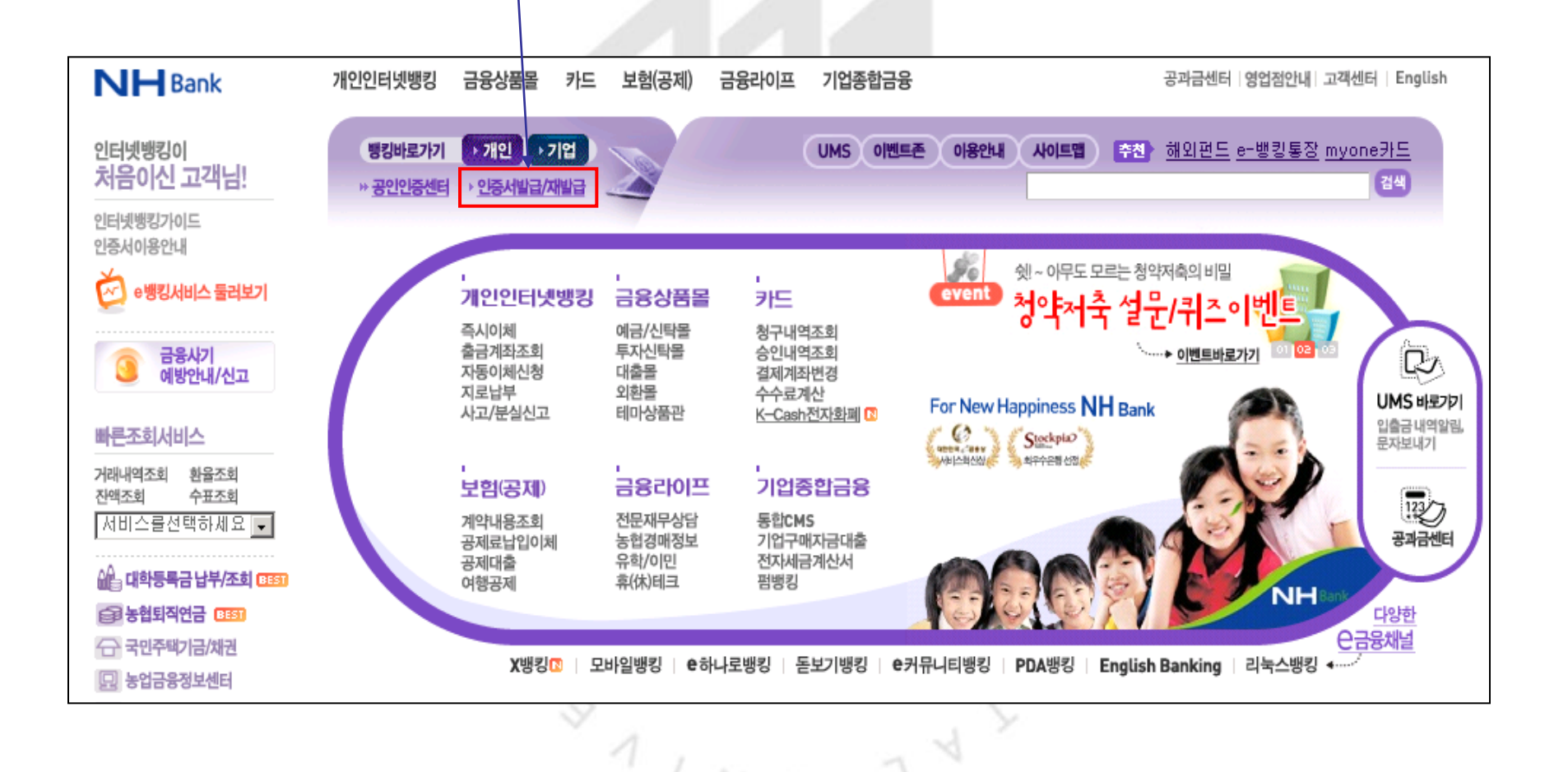

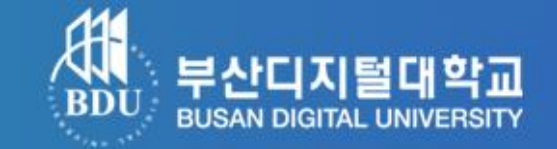

#### 2-1) 공인인증서 발급/재발급 (인증서 종류선택)

- 이용자 ID, 주민등록번호 입력, 인증서구분(은행/보험용 공인인증서(무료)) 클릭 -> 확인

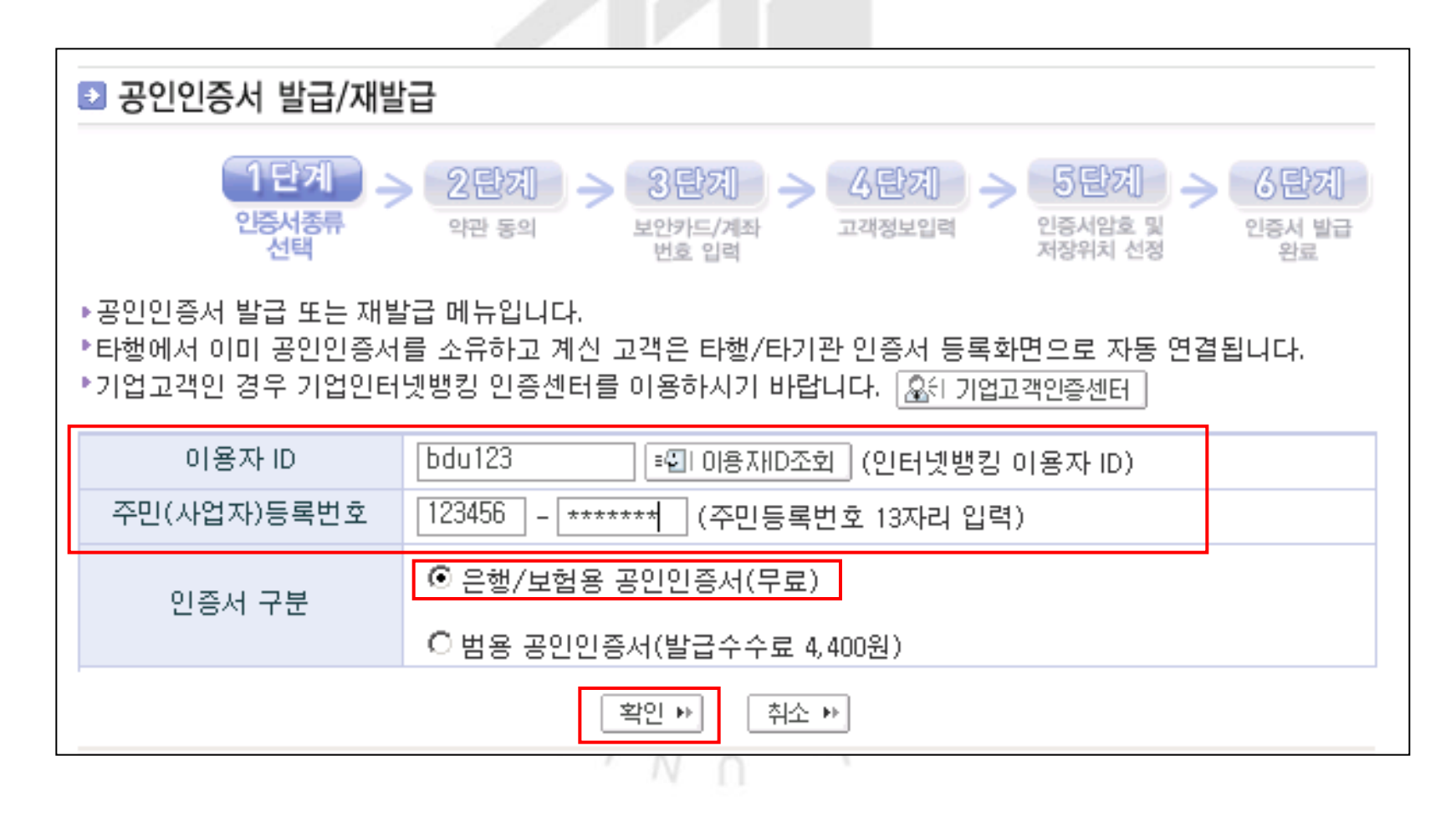

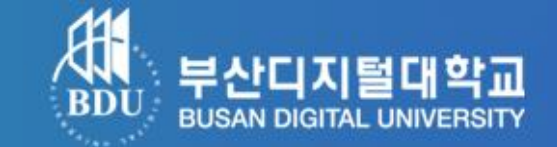

#### 2-2) 공인인증서 발급/재발급 (약관동의)

| ▶ 공인인증서 발급/재발급                                                                                                    |  |  |  |  |
|----------------------------------------------------------------------------------------------------|--|--|--|--|
| 1 단계<br>인증서종류 선택 2 단계<br>약관동의 2 단계<br>학관동의 2 단계<br>보안카드/계좌<br>번호 입력 고객정보입력 2 등서암호 및<br>저장위치 선정 2 등서 발급<br>완료                                                           |  |  |  |  |
| ▶ Yessign 공인인증서서비스 이용약관                                                                                                    |  |  |  |  |
| yessign 서비스 이용약관                                                                                                    |  |  |  |  |
| 제1장 총 칙                                                                                                    |  |  |  |  |
| 제1조(목적) 이 약관은 전자서명법(이하 "법"이라 한다)에 의거 공인인증기관으로 지정받은 사단<br>법인 금융결제원(이하 "결제원"이라 한다)이 제공하는 공인인증서비스(이하 "yessign서비스"<br>라 한다.)를 이용함에 있어 결제원과 가입자·이용자의 권리, 의무 및 책임사항을 정함을 목적으 |  |  |  |  |
| 도 한다.<br>제2조(정의) ① "가입자"라 함은 결제원으로부터 인증서를 발급받은 자를 말한다.<br>② "미용자"라 함은 가입자 인증서의 유효성을 확인하는 자를 말한다.<br>③ "등록대행기관"이라 함은 결제원을 대신하며 가입자의 신원을 확인하고 인증서 발급, 효력정                |  |  |  |  |
| 지 또는 폐지 등의 신청을 접수·등록하는 자를 말한다.<br>④ "yessign 인증업무준칙"이라 함은 결제원이 법에 따라 공인인증서비스의 종류, 수행방법 및<br>절차, 이용 조건 및 요금 등 yessign서비스에 관한 전반적인 사항을 정하며 정보통신부에 신고한<br>지침을 말한다.        |  |  |  |  |
| 제3조(약관의 호력 및 변경) ① 미 약관은 vession 홈페이지에 공사할으로써 호력이 발생한다. 🗾                                                                                                    |  |  |  |  |
| 약관다운로드 ▶                                                                                                    |  |  |  |  |
| 발급을 신청하신 공인인증서는 「금융결제원 은행/보험용 공인인증서」입니다.                                                                                                    |  |  |  |  |
| 공인인증서비스 이용약관을 읽고 공인인증서 발급을 원하시면 「동의함」 버튼을 눌러주시기 바랍니다.                                                                                                    |  |  |  |  |
| 동의함 ▶ 친소 ▶                                                                                                    |  |  |  |  |

인증서 발급 절차 (예 : 농협)

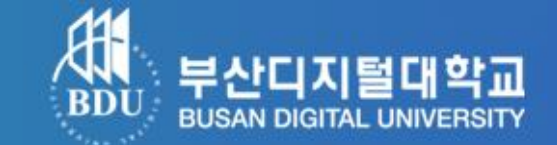

#### 2-3) 공인인증서 발급/재발급 (약관동의)

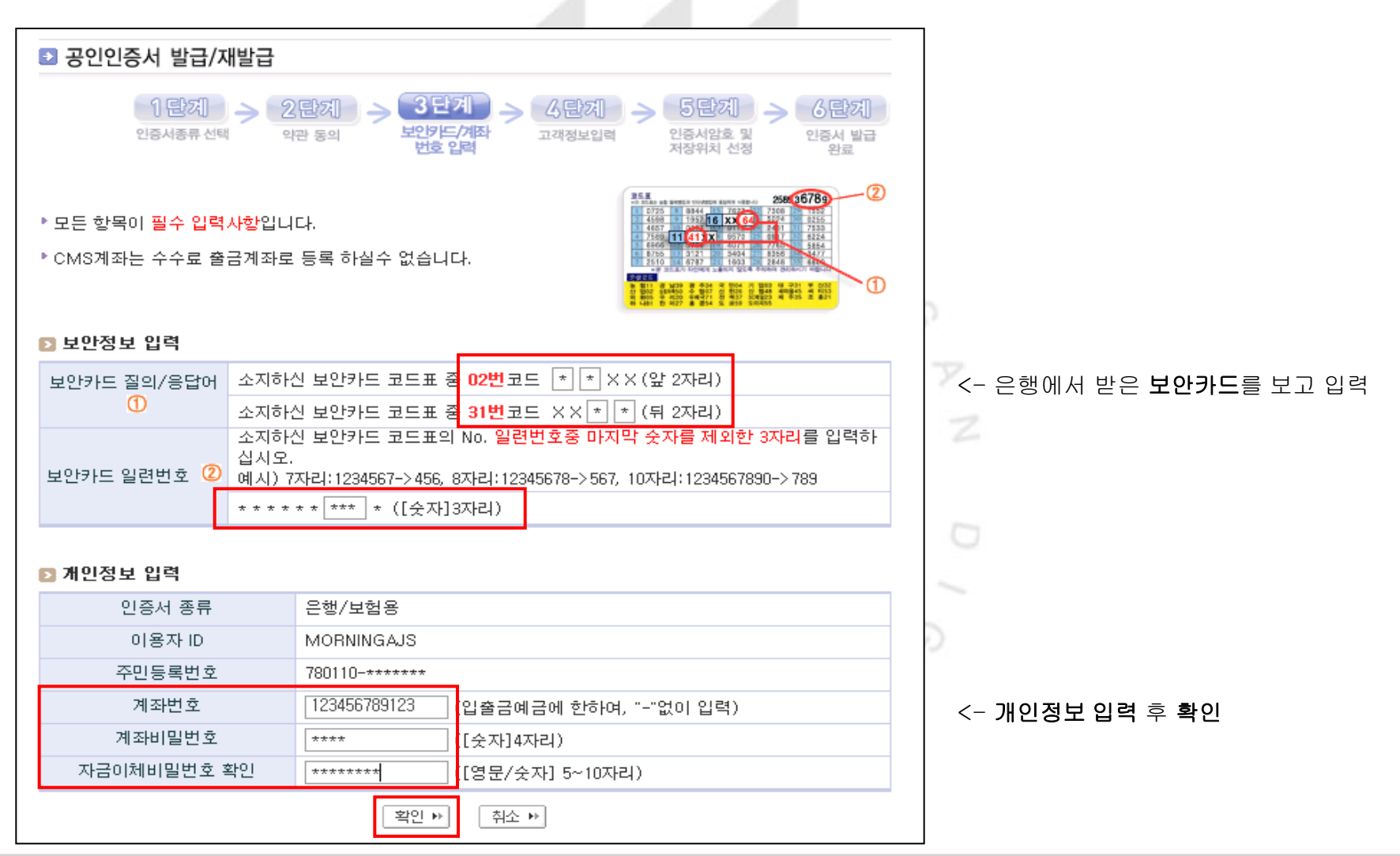

인증서 발급 절차 (예 : 농협)

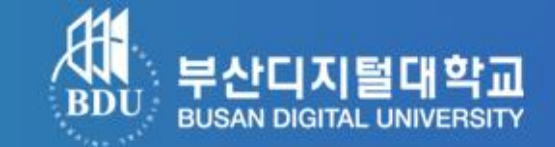

#### 2-4) 공인인증서 발급/재발급 (고객정보 입력)

| D 3                                                                                                    | 인인증서 발급/재발        | 발급                                            |              |  |
|----------------------------------------------------------------------------------------------------|-------------------|-----------------------------------------------|--------------|--|
|                                                                                                    | 1 巴汉]<br>인증사동류 선택 |                                               |              |  |
| <ul> <li>2 연행/보험용 공인인증서 재발급 안내         <ul> <li>은행/보험용 공인인증서를 재발급 할 수 있는 경우는 다음과 같습니다.</li> <li>·PC Format, PC고장, 인증서저장매체(HDD, FDD, IC카드, USB토르등) 손상등의 사유로 해당 인증서를 사용할 수 없거나 삭제되어 다시 발급받고자 할 때             <ul></ul></li></ul></li></ul> |                   |                                               |              |  |
|                                                                                                    | 성명 *              | 학생                                            | O            |  |
|                                                                                                    | E-Mail 주소*        | bdu123 @ 한메일 💌                                | ~            |  |
|                                                                                                    | 우편번호*             | 614 - 113 (風) 우편번호검색                          |              |  |
| 자택                                                                                                    | 주소*               | 부산 부산 사상구 주례2동 167번지 부산디지털대학교                 | 고객정보 입력 후 확인 |  |
|                                                                                                    | 연락가능 전화번호•        | 010 💌 - 0000 - +***                           |              |  |
|                                                                                                    | Mailing서비스        | 금응결제원의 인증관련 Mailing서비스를 받으시겠습니까?<br>• 예 • 아니오 |              |  |
| ▶인증서를 발급받으시겠습니까?<br>확인 ▶ 취소 ▶                                                                                                    |                   |                                               |              |  |

## 인증서 발급 절차 (예 : 농협)

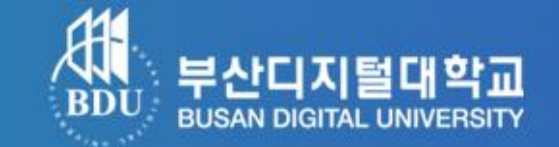

#### 2-5) 공인인증서 발급/재발급 (인증서암호 및 저장위치 선정)

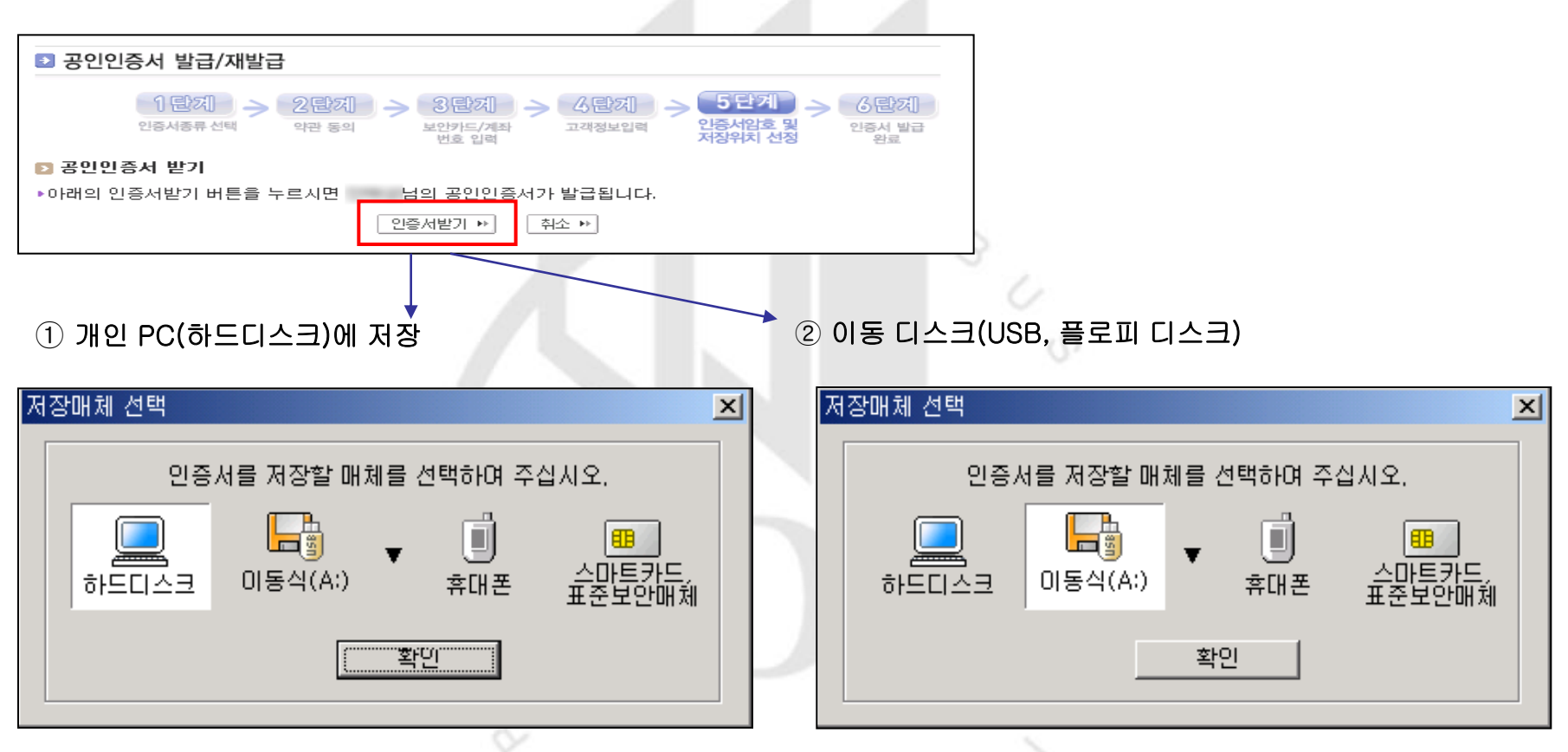

▲ 개인PC에 저장하실 경우 집 외에 다른 곳(직장, PC방) 에서 로그인 할 때 공인인증서를 다시 발급 받아야 함. ▲ 보안상으로 안전하며 원하는 곳(집, 직장, PC방)에서 로 그인 가능, 그러나 로그인 할 때 마다 이동디스크를 접속 해 야 되는 번거로움이 있음.

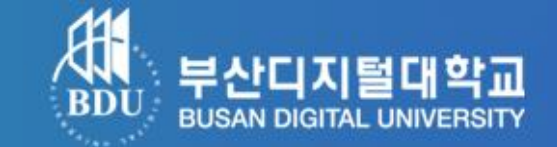

#### 2-6) 공인인증서 발급/재발급 ( 인증서 발급 완료 )

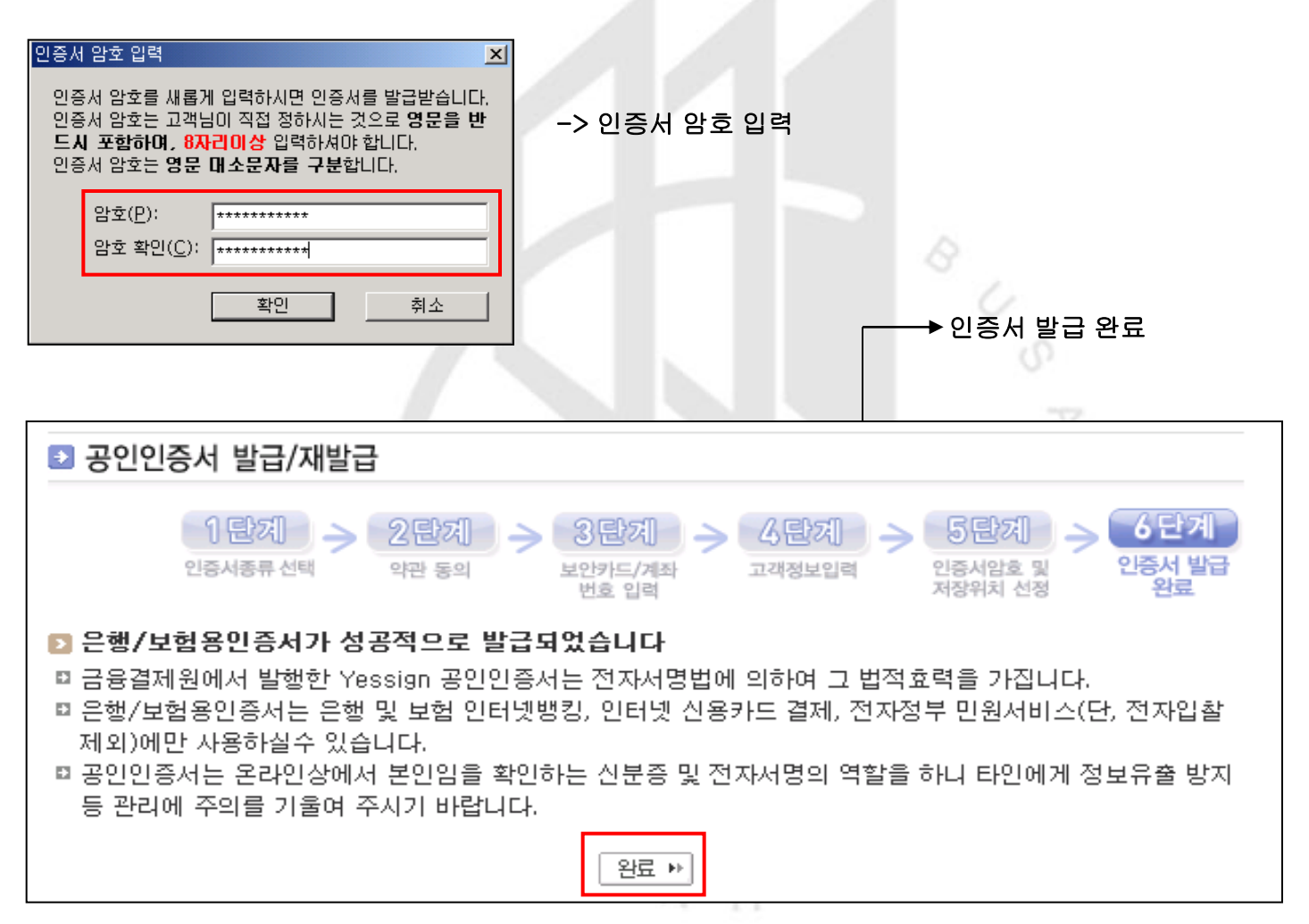

### 공인인증로그인 클릭

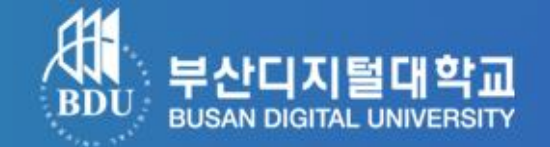

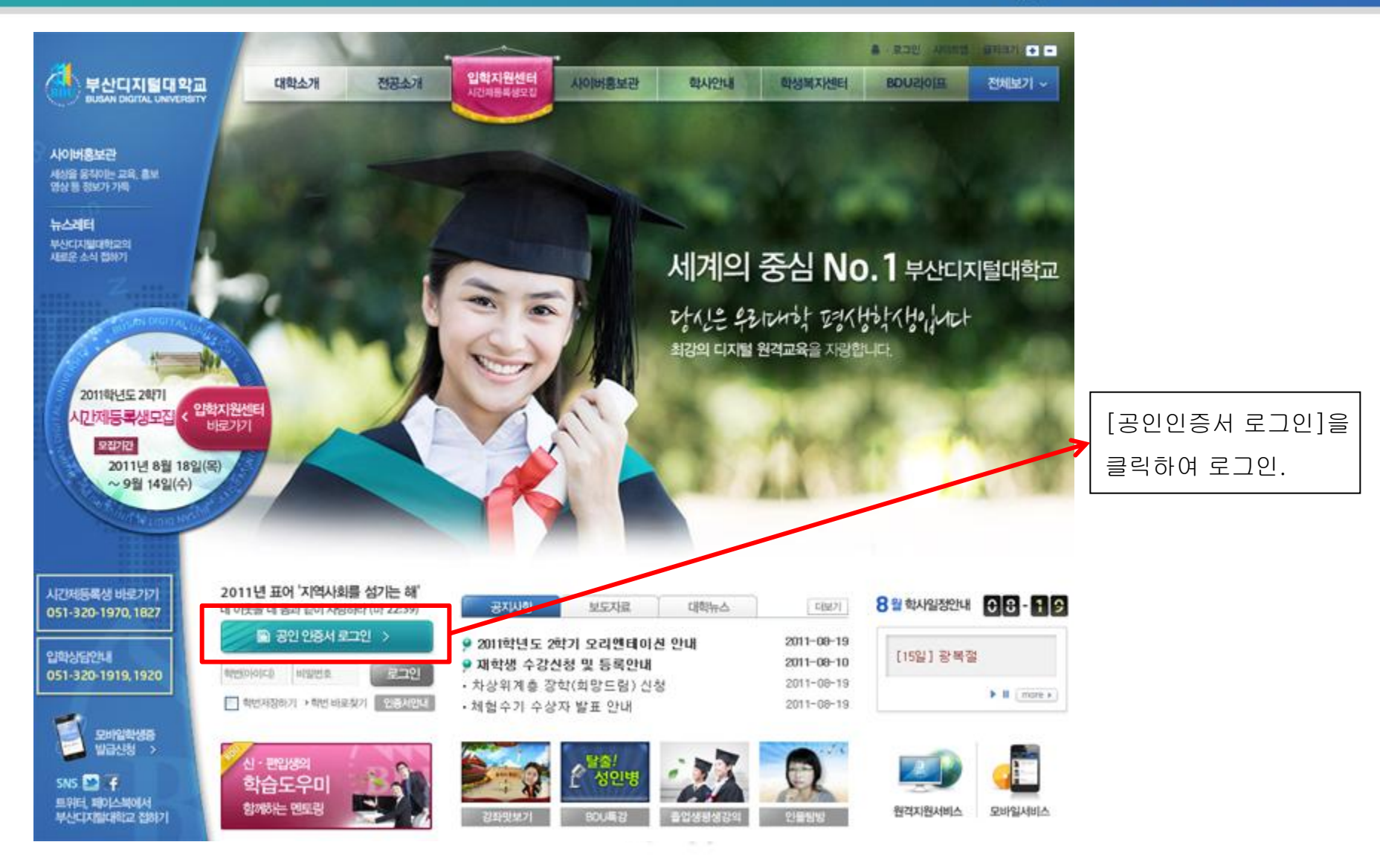

## ActiveX Control 설치

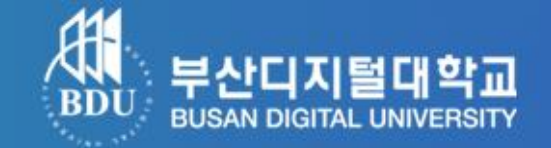

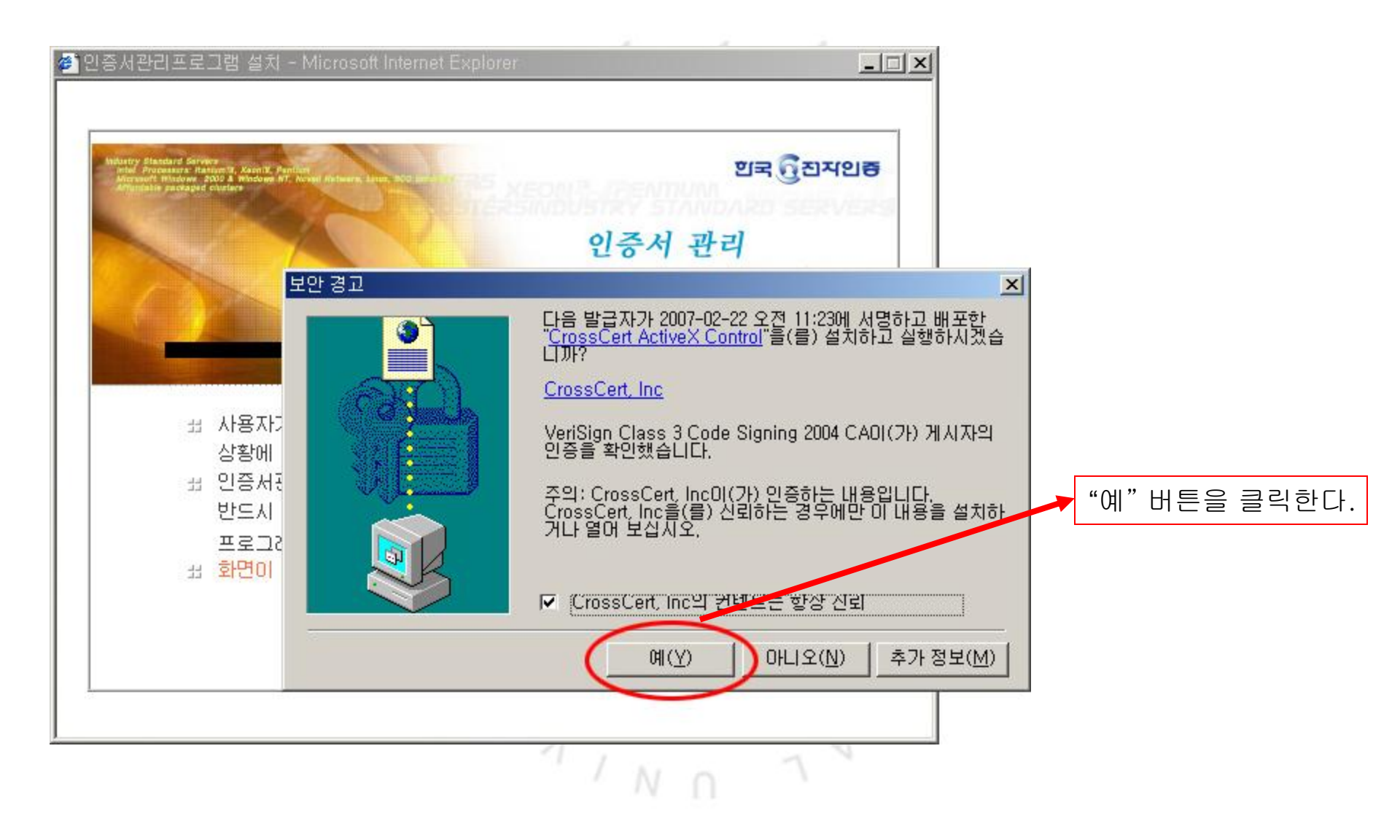

# 공인인증서 비밀번호 입력

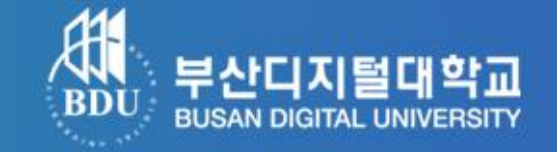

▼ 이동식디스크 저장 시 선택 후 비밀번호 입력

▼ 개인 PC(하드디스크) 저장 시 선택 후 비밀번호 입력 \_\_\_\_ ▼ (

| 중인인증서 로그인                                                                                          | <ul> <li>Ø - :: 공인민종서 :: -</li> <li>■ ■</li> <li>&gt; 공인민증서 로그인</li> </ul>                             |
|----------------------------------------------------------------------------------------------------|----------------------------------------------------------------------------------------------------|
| 공인인증을 통해서 로그인 인증시                                                                                  | 공인인증을 통해서 로그인 민증 세 전                                                                                   |
| 공인인증서란? VeriSign 비표인증브렌드<br>의국 급리자인동                                                               | 공인인증서란?                                                                                                |
| 공인인증서(Certificate)는<br>전자서영법에 따라 가입자<br>대한 법적인 효력을 부여         ···································· | 공인인증서(Certificate)는<br>전자서영법에 따라 가입자<br>대한 법적인 효력을 부여         ····································     |
| 다입 말급 내장 말급사 만료 날짜 만5<br>[편]개인(금융 한국중권전산 2010-08-03 23:5 유]<br>[편]개인(은행 국용결제원 2010-07-15 23:5 유]   | 다입 말급 내상 말급사 만료 날짜 만5<br>[딸]개인(금융 한국중권전산 2010-08-03 23:5 유]<br>[딸]개인(은행 특별 10 금융결제원 2010-07-15 23:5 유] |
| ····································                                                               | · · · · · · · · · · · · · · · · · · ·                                                                  |
| 인증서 검증   인증서 보기   인증서 관리   인증서 신청   종료                                                             | 인증서 검증   인증서 보기   인증서 관리   인증서 신청   종료                                                                 |
| 1,                                                                                                 |                                                                                                    |

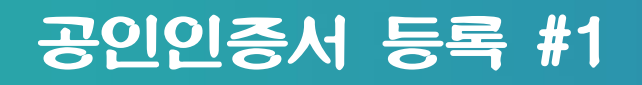

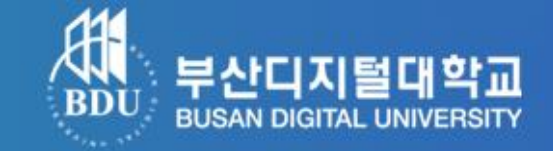

### ※ 최초 한번은 학생 확인과정을 거쳐야 합니다.

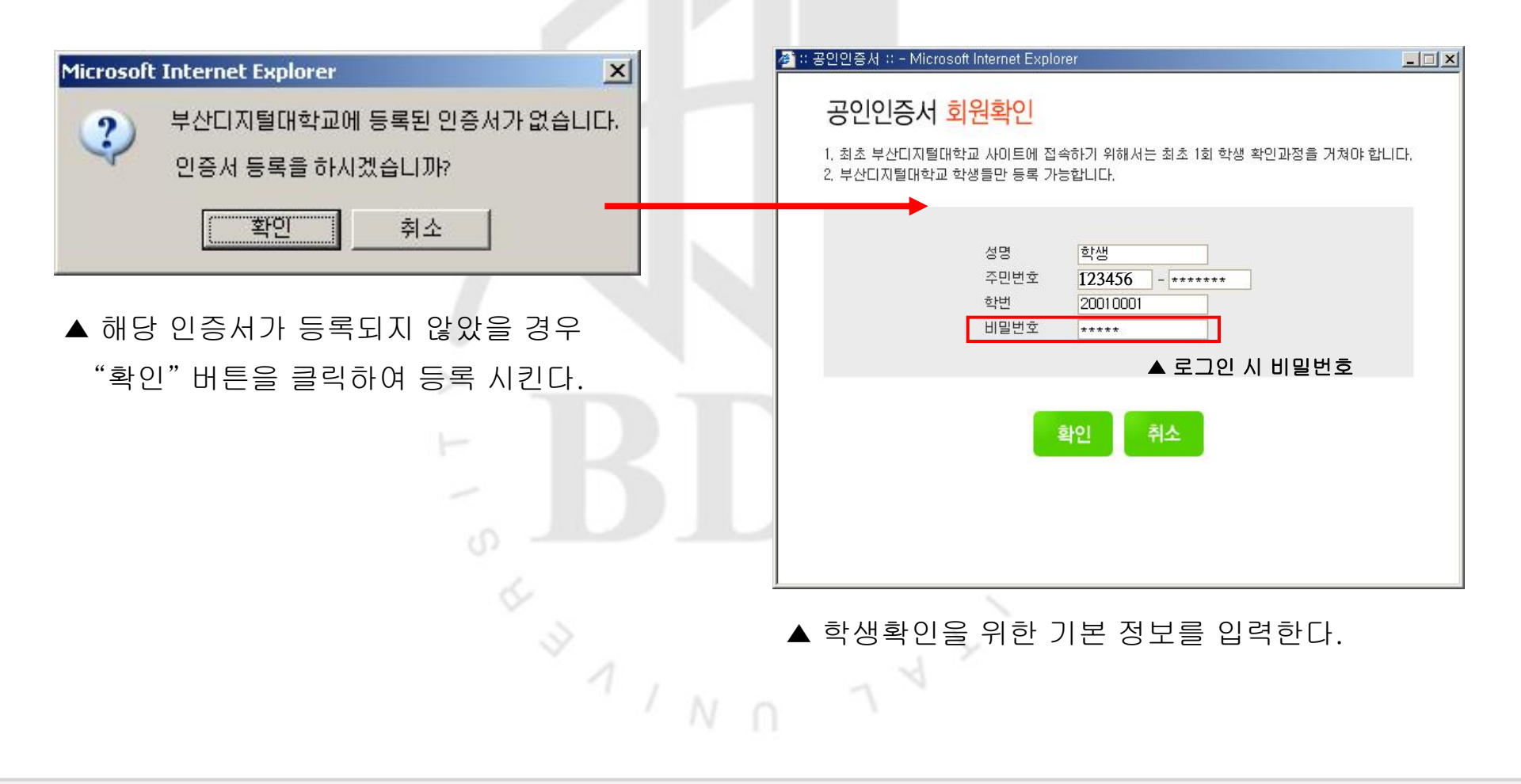

## 공인인증서 등록 #2

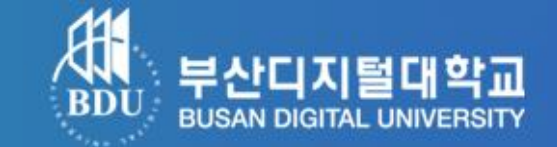

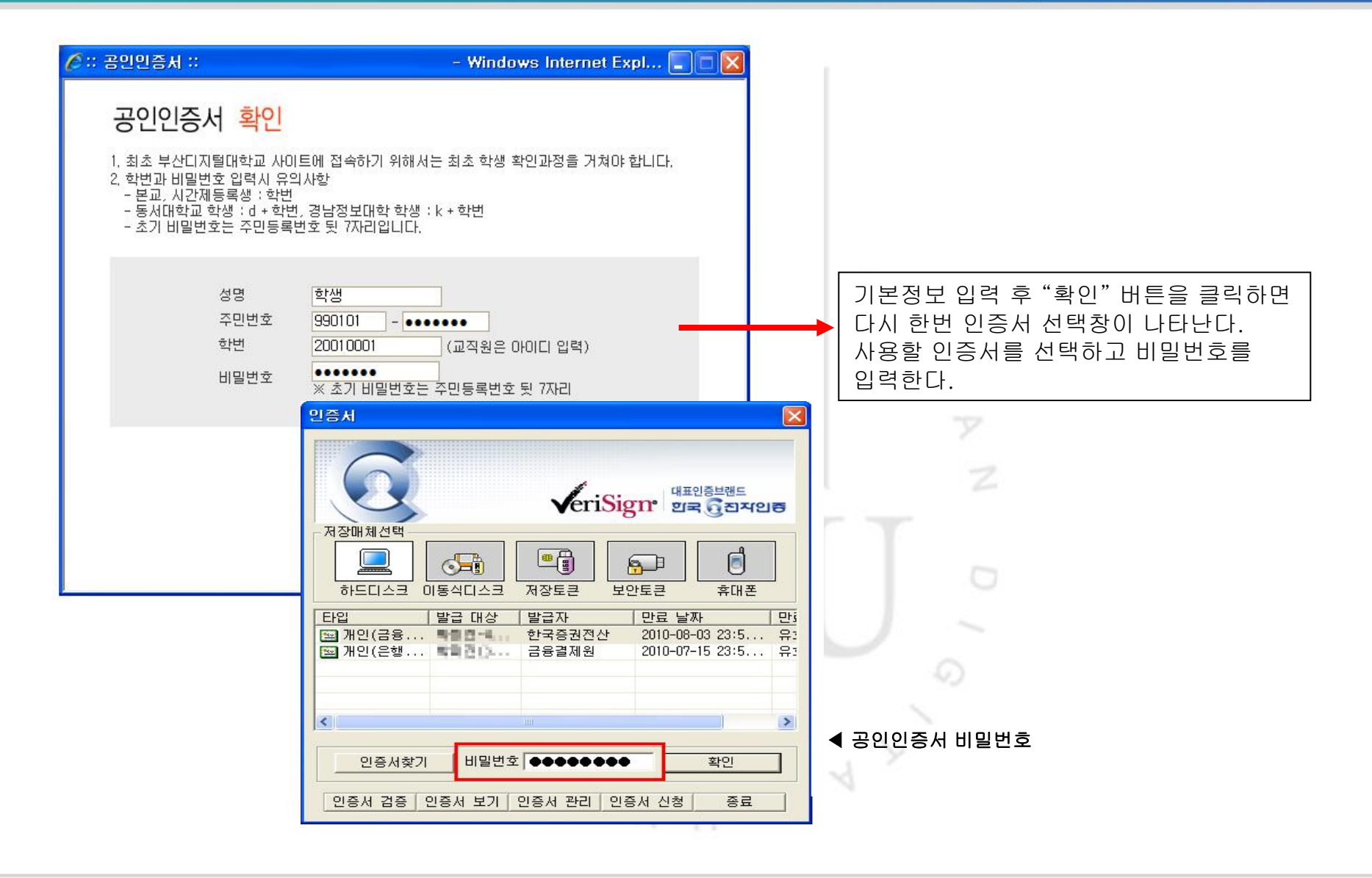

## 공인인증 로그인 완료

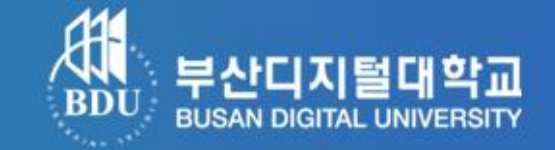

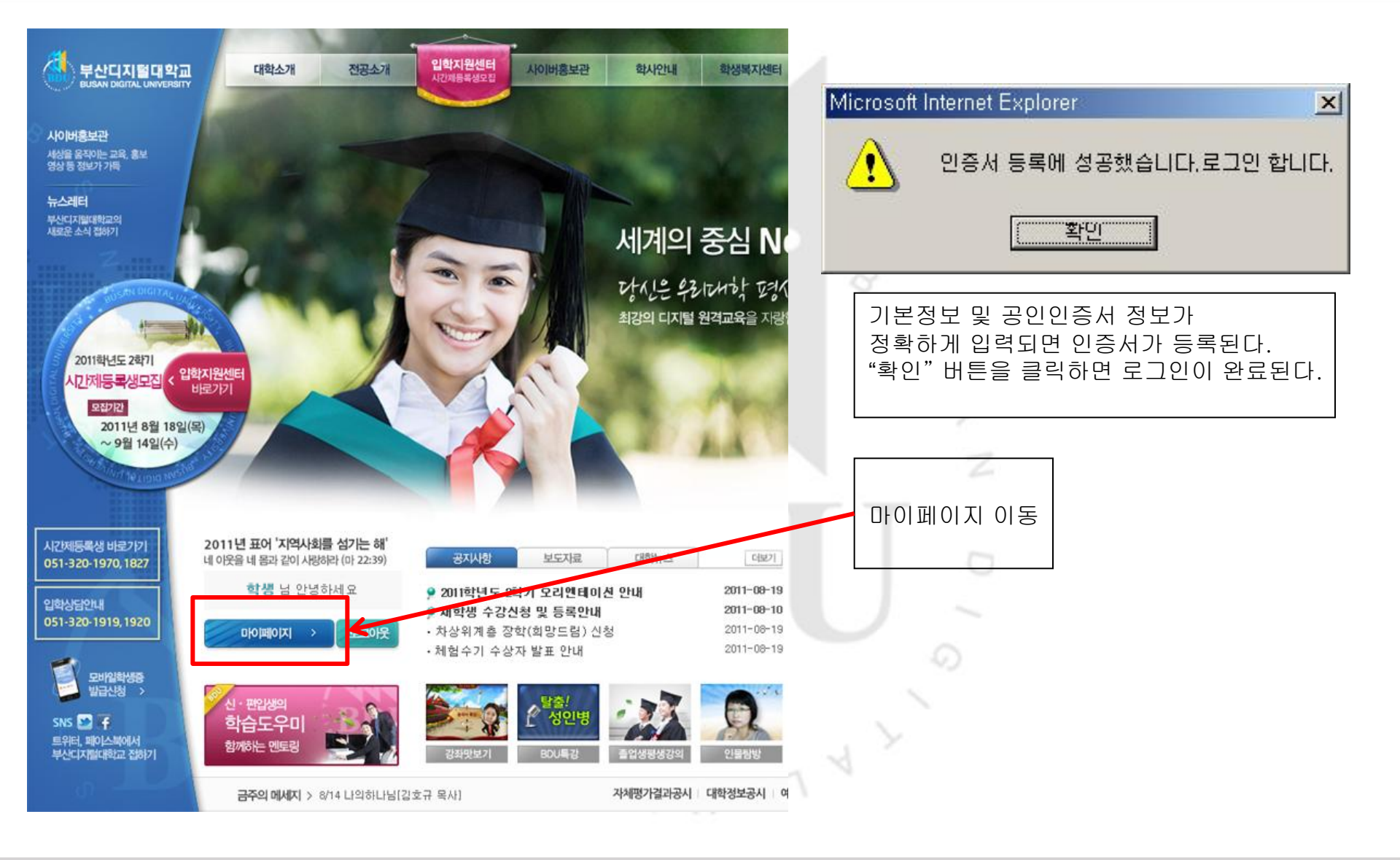